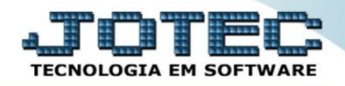

## CONSULTA EXTRATO DE PEDIDOS FMCODEXPD

Explicação: Permite consultar em tela vários pedidos filtrados da maneira que necessitar, podendo alterar estes pedidos ou somente consultar suas informações, visualizando ao lado direito os totais de cada status do período filtrado.

## > Para realizar esta consulta, acesse o módulo: *Faturamento*.

| Nenu Geral - JOTEC - 0000098.00 - 1136 - Mozilla Firefox                    |                                  |                               |                                     |                                |                  |                                                                                                  |
|-----------------------------------------------------------------------------|----------------------------------|-------------------------------|-------------------------------------|--------------------------------|------------------|--------------------------------------------------------------------------------------------------|
| T72.16.1.28/cgi-bin/jotec.exe?ERRO=&ABV=S+U+P+O+R+T+E&CS                    | 99=JOTEC&C002=&RAZSOC=SUPORTE++J | IOTEC&USUAR=TECNICO&IP_PORTA_ | SE=sistema.jotec.com.br%3A8078&idd= | suporte&dir=MATRIZ&BANCO_LOCAL | =cont058dP_LOCAI | =172.16.1.28&STATUS_CONEXAO=2&EhAsp=S&CorDeFundo=%23                                             |
| Suporte Eletrônico                                                          |                                  |                               |                                     |                                |                  |                                                                                                  |
| Sistemas<br>Faturamento<br>Serviços                                         | Faturamento                      | Serviços                      | CRM - SAC                           | Telemarketing                  | <b>?</b>         | A cesso Rápido<br>Ativo Fixo                                                                     |
| CRM - SAC C<br>Telemarketing C<br>EDI C<br>Mala Direta C                    | EDI                              | Mala Direta                   | Estoque                             | Compras                        |                  | ELPR<br>Entradas<br>Estoque                                                                      |
| Estoque O<br>Compras O<br>ELPR O                                            | ELPR                             | Produção                      | Gerenc. de<br>projetos              | Contas a Pagar                 | E                | Implantação prods. nos locais<br>Itens de terceiros<br>Produtos p/ vendas<br>Produtos p/ compras |
| Gerenc. de projetos O<br>Contas a Pagar O<br>Contas a Receber O             | Contas a Receber                 | Bancos                        | Fluxo de Caixa                      | Centro de Custo                |                  | Produtos Fluxo de Caixa Previsão financeira                                                      |
| Bancos                                                                      | Exportador                       | Gestor                        | Importador                          | Auditor                        |                  | Faturamento       Gera NF-E       Pedido                                                         |
| Gestor     O       Importador     O       Auditor     O       Filiais     O | Filiais                          | Estatísticas &<br>Gráficos    | Fiscal                              | Contabilidade                  |                  | Empresa Mala Direta Gera arquivo para editor de texto                                            |
| SUPORTE JOTEC                                                               |                                  | TECNICO                       | 09/11/2015                          | MATRIZ                         |                  | Sair                                                                                             |

## Em seguida acesse: Consulta > Extrato de pedidos.

| Menu do Faturamento - JOTEC - jtfmme01 - 0000053 - Mozilla Firefox     J72161 20(ani his Gl/mme01 - mo2000G-sister                                                                                                    |                                                                                                    |                                                                                                    |                                                                                                    |           |                                                                                |       |
|----------------------------------------------------------------------------------------------------|----------------------------------------------------------------------------------------------------|----------------------------------------------------------------------------------------------------|----------------------------------------------------------------------------------------------------|-----------|--------------------------------------------------------------------------------|-------|
| Suporte Eletrônico                                                                                                    | _                                                                                                    |                                                                                                    |                                                                                                    |           | а                                                                              |       |
| Sistemas                                                                                                    | <u>A</u> rquivo A <u>t</u> ualização <u>C</u> or                                                                                                    | sulta R <u>e</u> latório                                                                               | Estatisticas vendas                                                                                                    | Geradores | FATURA                                                                         | MENTO |
| Serviços       O         CRM - SAC       O         Telemarketing       O         EDI       O         Mala Direta       O         Estoque       O         Compras       O         Produção       O         Gerenc. de projetos       O         Contas a Pagar       O         Bancos       O | Extrato<br>Extrato de pedidos<br>Extrato de pedido vende<br>Produto<br>Produtos p/ vendas<br>Produtos com fotos<br>Lista de preços<br>Referência de produtos<br>Produtos por clientes<br>Val.Produto nas Formas | Dive<br>Situaç<br>Ador Comp<br>Previs<br>Venda<br>Pesqui<br>Consu<br>Audito<br>Pagto. Nota f<br>Futura | PISOS<br>ão financ. cliente<br>osição estoque reserva<br>ão de movimentos<br>ão de movimentos fábri<br>s por cil<br>isa de cep<br>Ita de cep<br>ria do sistema<br>iscal<br>is duplicatas de NF emiti | ca<br>das |                                                                                |       |
| <ul> <li>Suporte eletrônico</li> <li>Treinamento</li> <li>Melhorando sua empresa</li> </ul>                                                                                                    | L-Clien<br>P-Pedi<br>N-Nota I<br>V-Altera p                                                                                                    | tes<br>do<br>riscal<br>pedido                                                                          | M-Emite pedido<br>I-Emite duplicata<br>O-Condensa Dupl<br>U-Consulta Nota                                                                                                    |           | Q-Estoque reserva<br>D-Produto p/cliente<br>X-Extrato pedido<br>F-Menu Inicial |       |
| SUPORTE JOTEC                                                                                                    |                                                                                                    | TECNICO                                                                                                | 09/11/2015                                                                                                    | MATRIZ    |                                                                                |       |

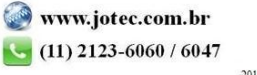

Na tela seguinte selecione os (1) Status dos pedidos a serem considerados, selecione a (2) Ordem da consulta, e na parte <u>3</u> informe os <u>campos</u> que deseja basear a consulta. Marque as (4) flags de acordo com a necessidade e clique em OK para gerar a consulta.

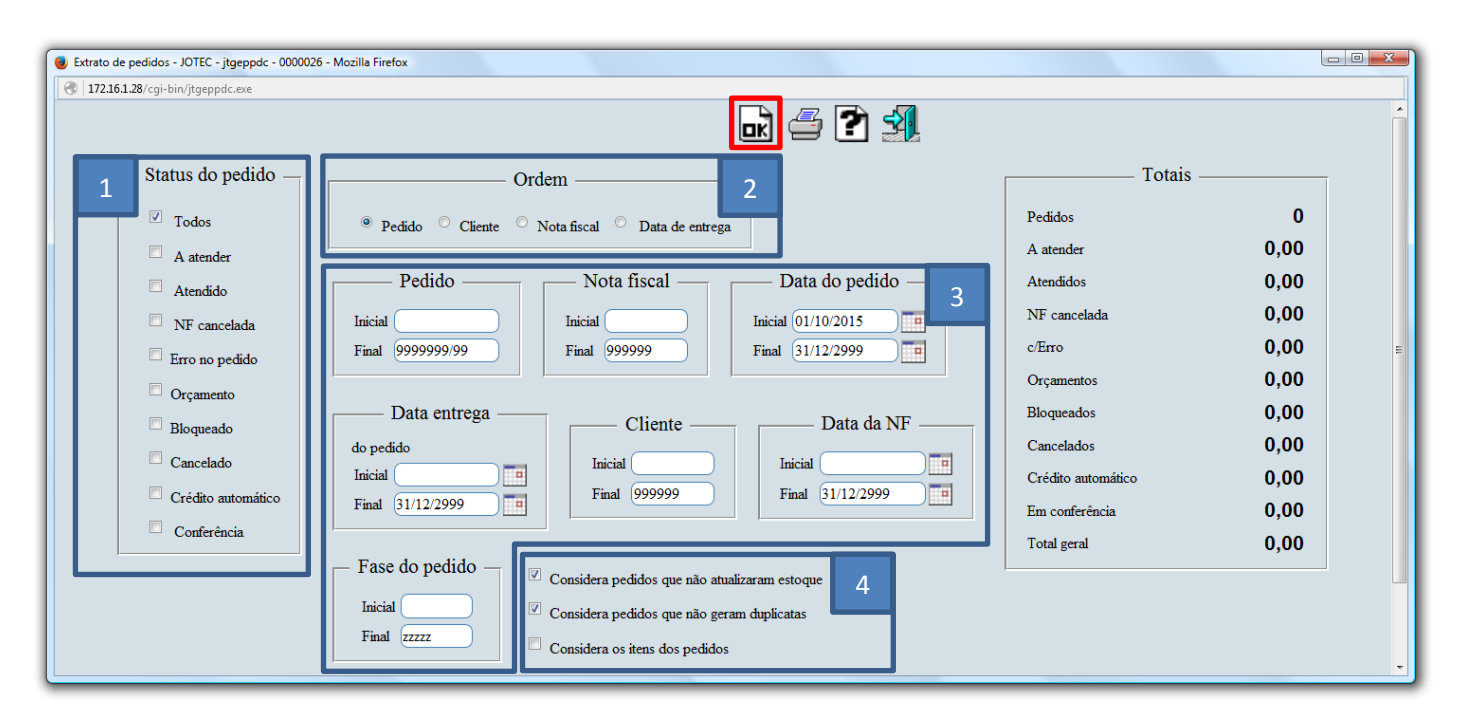

Será gerada a consulta conforme abaixo. Dê duplo clique sobre o pedido para obter maiores detalhes.

| Extrato de pedidos            | - JOTEC - jtgeppdc - | 0000026 - Mozilla Fire | efox    |                                                           |        |            |               |             |             |
|-------------------------------|----------------------|------------------------|---------|-----------------------------------------------------------|--------|------------|---------------|-------------|-------------|
| 9   <b>172.16.1.28</b> /cgi-b | in/jtgeppdc.exe      |                        |         |                                                           |        |            |               |             |             |
| Atualiza pedide               |                      |                        |         | ok 🖆 🏞 🕺                                                  |        |            |               |             |             |
| Pedido 🚖                      | Dt.pedido            | Dt.entrega             | Status  | Cliente                                                   | N.F.   | Data da NF | VI.mercadoria | Valor total | Ped.cliente |
| 0002821/01                    | 06/10/2015           |                        | A ATEND | CLIENTE TESTE 152                                         |        |            | 10.600,00     | 10.634,00   |             |
| 0002822/01                    | 06/10/2015           |                        | BLOQUEA |                                                           |        |            | 785,82        | 848,68      |             |
| 0002823/01                    | 09/10/2015           | 01/11/2015             | BLOQUEA | CLIENTE 151                                               |        |            | 100,00        | 110,00      |             |
| 0002824/01                    | 13/10/2015           | 13/10/2015             | BLOQUEA | NF-E EMITIDA EM AMBIENTE DE HOMOLOGACAO - SEM VALOR FISCA |        |            | 100,00        | 110,00      |             |
| 0002825/01                    | 13/10/2015           |                        | BLOQUEA | CLIENTE 151                                               |        |            | 100,00        | 110,00      | 123456      |
| 0002826/01                    | 30/10/2015           | 30/10/2015             | ATENDID | NF-E EMITIDA EM AMBIENTE DE HOMOLOGACAO - SEM VALOR FISCA | 033576 | 30/10/2015 | 100,00        | 100,00      |             |

- > Para realizar alguma alteração necessária, *selecione* o pedido desejado e clique em "Atualiza pedido".
- Clique no ícone da "Impressora" para gerar a consulta em formato de relatório (PDF).

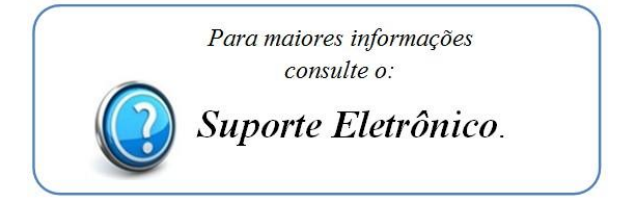